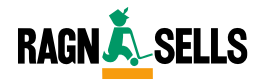

# **INSTRUKTIONSMANUAL**

# Ragn-Sells Kundportal

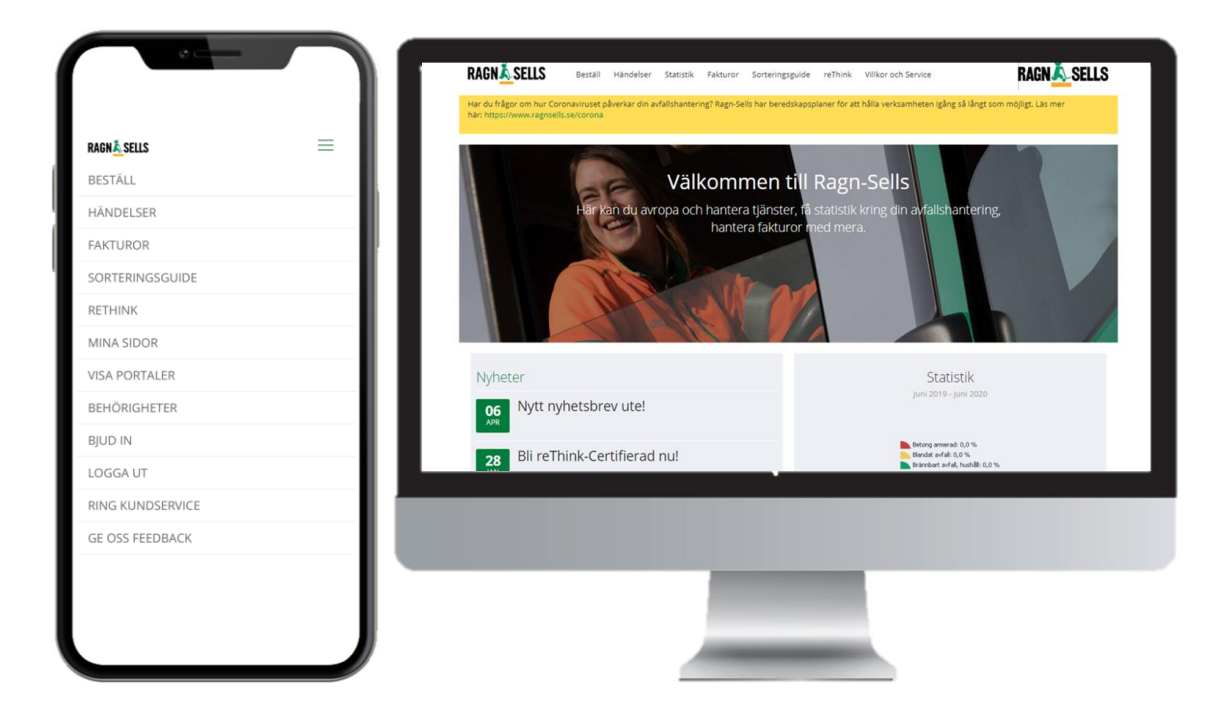

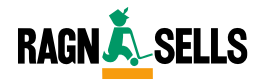

# INNEHÅLL

### 1. Kundportalen i mobilen

1.1 Ladda ner Kundportalen till mobilen

#### 2. Beställningar

- 2.1 Beställ tömning av behållare
- 2.2 Beställ ny behållare
- 2.3 Skicka tillbaka behållare
- 2.4 Fler funktioner Beställningar

#### 3. Orderhändelser

- 3.1 Kommande orderhändelser
- 3.2 Utförda beställningar
- 3.3 Avvikelser
- 3.4 Fler funktioner Orderhändelser

#### 4. Statistik

- 4.1 Skapa statistikrapport
- 4.2 Spara statistikrapport
- 4.3 Automatiskt statistikutskick

#### 5. Fakturor

5.1 Sök upp och ladda ner faktura

#### 6. Sorteringsguide

6.1 Skapa sorteringsguide

#### 7. Mina sidor

7.1 Användaruppgifter, orderavisering och startsidesstatistik

#### 8. Behörigheter

- 8.1 Lägg till uppdraggsadress
- 8.2 Ändra behörighet
- 8.3 Bjud in användare (se även 9.1 Bjud in)

#### 9. Bjud in

9.1 Bjud in användare

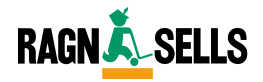

# **1. KUNDPORTALEN I MOBILEN**

### 1.1 Ladda ner Kundportalen till mobilen

- ⇒ Skriv in www.portal.ragnsellsgroup.com/se i webbläsaren på din mobil
- $\Rightarrow$  Välj tecken i mitten i undermeny
- ⇒ Välj Lägg till på hemskärmen
- ⇒ Namnge på önskat sätt och välj "lägg till"

#### Kundportalen sparas som "App" på hemskärmen på din mobil

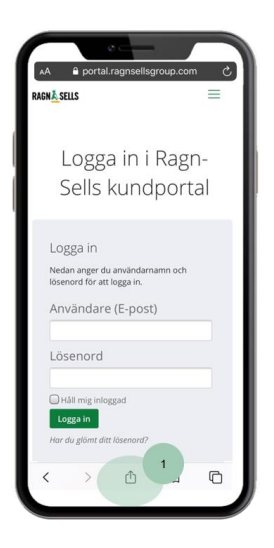

| 1 | e                  | -     |      |    | ١ |
|---|--------------------|-------|------|----|---|
| R | AGN <u>Å</u> sells |       |      | ≡  |   |
|   | Logga              | in i  | Ragn | -  |   |
|   | Сору               |       |      | Ф  |   |
| н | Add to Reading     | List  |      | 00 |   |
| н | Add Bookmark       |       |      | ш  |   |
| н | Add to Favourite   | es    |      | ☆  |   |
| н | Find on Page       |       |      | ۹. | 2 |
| н | Add to Home So     | creen |      | ÷  | 1 |
| н | Markup             |       |      | ۲  | 1 |
| н | Print              |       |      | Ø  |   |
| L | Edit Actions       |       |      |    |   |
| U | < >                | ₫     | ш    | G  |   |

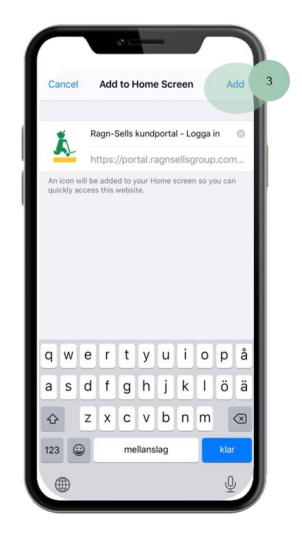

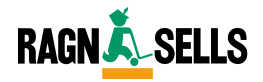

### 2.1 Beställ tömning av behållare

- $\Rightarrow$  Välj adress
- $\Rightarrow$  Välj "Töm"
- $\Rightarrow$  Fyll i uppgifter
  - o Önskat utförandedatum
  - o Kommentar om det är något särskilt vi bör veta om beställningen
- ⇒ Välj "Beställ"
- $\Rightarrow$  Beställningsbekräftelse skickas till din E-post

| Beställ<br>1<br>Tom Utstallning                       | Hemtagning Fritext Se                                                                                                    | ik                      | 50 🗸    |                                                                                                    |
|-------------------------------------------------------|----------------------------------------------------------------------------------------------------|-------------------------|---------|----------------------------------------------------------------------------------------------------|
| 3 DRAGONV                                             | ÄGEN 32                                                                                                    |                         |         |                                                                                                    |
|                                                       | Glasförpackningar, ofärgat<br>Karl 370 liter<br>Dragomvägen 32 Dragonvägen 32-40 U-Väsby<br>UPPLANDS VASBY<br>Kostnadsställe Saknas<br>Kommande händelser<br>Tomning: 11 jan (Bestalld) | Том                     | 3 🕂     |                                                                                                    |
| <b>BESTÄLL TÖMNING</b>                                |                                                                                                    |                         | 3       | c                                                                                                    |
| Material                                              | vförest                                                                                                    |                         |         |                                                                                                    |
| Giastor packiningar,                                  | na Bar                                                                                                    |                         |         |                                                                                                    |
| 2020-07-28                                            | um                                                                                                    |                         |         |                                                                                                    |
| Restallare                                            |                                                                                                    |                         |         |                                                                                                    |
| Beställd Av: +46 70 75                                | 9 59 39                                                                                                    |                         |         |                                                                                                    |
| Ny Kommentar<br>«Exempet: Annot benditor<br>Bestall 4 | e/bolor, öppettider, temporör kontoktperson m.m.>                                                                                                    |                         |         | Next and<br>Bestall<br>Ter<br>Mentaging<br>Teras<br>Teras<br>Description<br>1. Althouge that make 19 (tor)<br>1. Althouge that make 19 (tor)<br>1. Althouge that 10 (tor)<br>1. Althouge that 10 (tor)<br>1. Althouge t |
|                                                       | ģ                                                                                                    | Enkelt att utföra via r | nobilen | Mer behålæreformation (öppnas i nytt fonder)                                                                                                    |

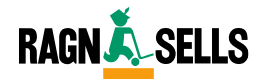

### 2.2 Beställ ny behållare

- $\Rightarrow$  Fyll i befintliga uppgifter
- ⇒ Välj "Fortsätt"
- ⇒ Behållare
- $\Rightarrow$  Fyll i ytterligare uppgifter
  - o Önskat utförandedatum
  - o Kommentar om det är något särskilt vi bör veta om beställningen
- ⇒ Välj "Beställ"
- ⇒ Beställningsbekräftelse skickas till din E-post

| Dragonvägen 32                    | - |                                                 |
|-----------------------------------|---|-------------------------------------------------|
| 1. Liftdumper öppen mellan 8-15m3 | • |                                                 |
| Brännbart avfall, näringsliv      | • | Mer behållarinformation (öppnas i nytt fönster) |
| Fortsätt 2                        |   |                                                 |
| Önskat utförandedatum             |   |                                                 |
| 2020-07-28                        |   |                                                 |
| Kommentar                         |   |                                                 |
|                                   |   |                                                 |
|                                   |   |                                                 |
|                                   | 1 |                                                 |
| Ange kostnadsställe               |   |                                                 |
|                                   |   |                                                 |
| Beställ                           |   |                                                 |
|                                   |   | 2.LISE MADER                                    |
|                                   |   | Tom                                             |
|                                   |   | Ussillining<br>Hermisgring                      |
|                                   |   | Fritzest                                        |
|                                   |   | 50                                              |
|                                   |   | Biomstervilgen 11                               |
|                                   |   | 2. URdumper täck:<br>Blandat avfall             |
|                                   |   | fø                                              |
|                                   |   |                                                 |
|                                   |   |                                                 |
|                                   |   |                                                 |

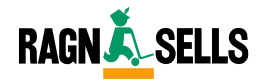

### 2.3 Skicka tillbaka behållare

- $\Rightarrow$  Välj adress
- $\Rightarrow$  Välj "Hemtagning"
- $\Rightarrow$  Fyll i uppgifter
  - o Önskat utförandedatum
  - o Kommentar om det är något särskilt vi bör veta om beställningen
- $\Rightarrow$  Välj "Hemtagning"
- ⇒ Beställningsbekräftelse skickas till din E-post

| DRAGONVÄGEN 32                                                                                              |   |            |   | +                                                                                             |
|----------------------------------------------------------------------------------------------------|---|------------|---|-----------------------------------------------------------------------------------------------|
| KLÖVSTAVÄGEN 29                                                                                             |   |            |   | ⊖ 2                                                                                           |
| Brännbart avfall, näringsliv<br>Lifdumper öppen mellan<br>Klövstavägen 29 ÖSMO<br>Kostnadsställe 9500003368 |   | HEMTAGNING | ÷ |                                                                                               |
| TÄLL HEMTAG                                                                                                 |   |            |   | ×                                                                                             |
| Material                                                                                                    |   |            |   |                                                                                               |
| Brännbart avfall, näringsliv                                                                                | • |            |   |                                                                                               |
| Önskat Utförandedatum                                                                                       |   |            |   |                                                                                               |
| 2020-07-28                                                                                                  |   |            |   |                                                                                               |
| Beställare                                                                                                  |   |            |   |                                                                                               |
| Beställd Av: +46 70 759 59 39                                                                               |   |            |   |                                                                                               |
| Ny Kommentar                                                                                                |   |            |   |                                                                                               |
| <exempel: antal="" balar,="" behållare="" kontaktperson="" m.m.="" temporär="" öppettider,=""></exempel:>   |   |            |   |                                                                                               |
|                                                                                                    |   |            |   |                                                                                               |
|                                                                                                    |   |            |   |                                                                                               |
| Vill Du Verkligen Avsluta Tjänsten?                                                                         |   |            |   | Beställ                                                                                       |
| Hemtagning                                                                                                  |   |            |   | Tôm<br>Utstäilning                                                                            |
|                                                                                                    |   |            |   | Hemtagning                                                                                    |
|                                                                                                    |   |            |   | 50k                                                                                           |
|                                                                                                    |   |            |   |                                                                                               |
|                                                                                                    |   |            |   | DRAGONVAGEN 32                                                                                |
|                                                                                                    |   |            |   | Ufblumger oppen stor<br>Dragonslager 32 Drago<br>40 U Waldy UPPLANDS<br>Koonveltssälle Salvas |
|                                                                                                    |   |            |   |                                                                                               |
|                                                                                                    |   |            |   | Tämning: 7 aug (Annullerad)                                                                   |

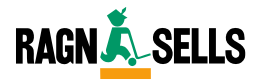

### 2.4 Fler funktioner – Beställningar

Följande funktioner finns för att göra det enkelt att beställa i Kundportalen, ta del av dem på ett sätt som passar dig.

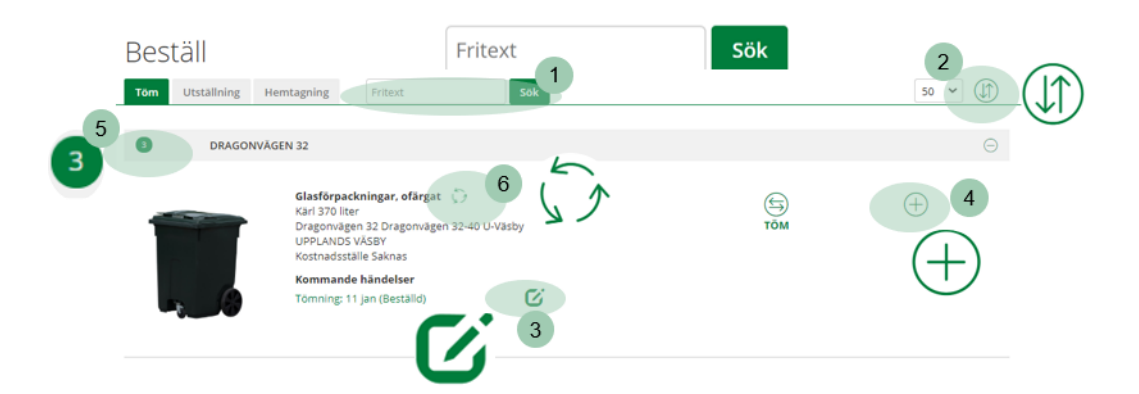

#### 1. Sökruta

Sök upp adress direkt via sökrutan

#### 2. Sortera i lista

Sortera lista efter önskat sätt

#### 3. Ändra order

Ändra order och se orderdetaljer

#### 4. Detaljer

Se ytterligare detaljer om beställning

#### 5. Antal uppdragsställen

Se antal beställningar till specifik adress

#### 6. Återkommande tömningsintervall

Fastna tömningstider, kontakta kundservice för att lägga till

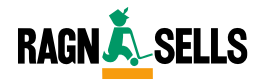

# 3. ORDERHÄNDELSER

### 3.1 Kommande orderhändelser

Under Kommande ser du

- ⇒ Datum för planerat utförande och orderstatus
- $\Rightarrow$  Fler detaljer
  - o Se fler detaljer och valmöjligheter för ordern

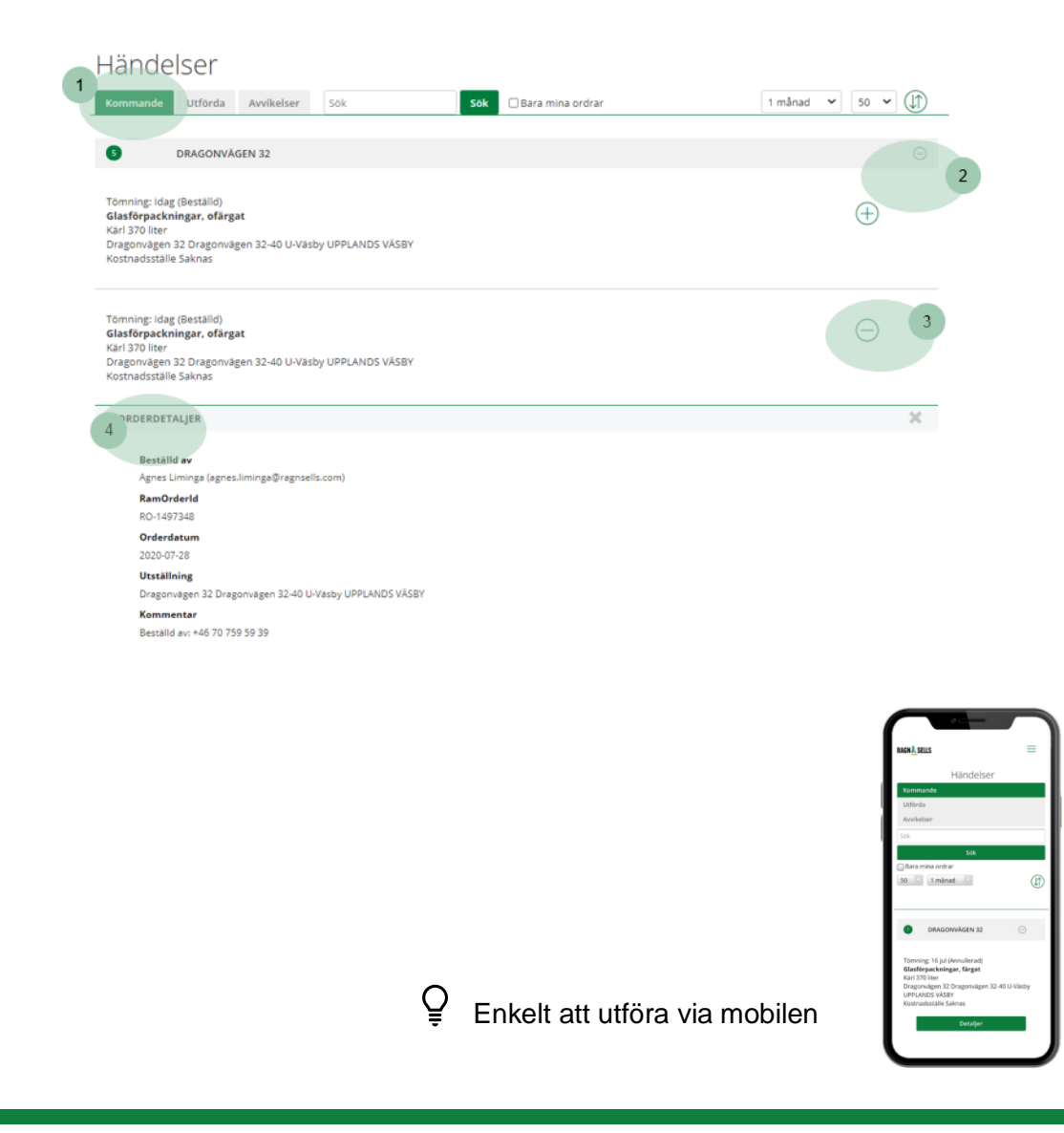

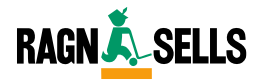

# 3. ORDERHÄNDELSER

### 3.2 Utförda orderhändelser

Under Utförda ser du

- ⇒ Information om utförande och orderstatus
- $\Rightarrow$  Fler detaljer
  - o Se fler detaljer och valmöjligheter för ordern

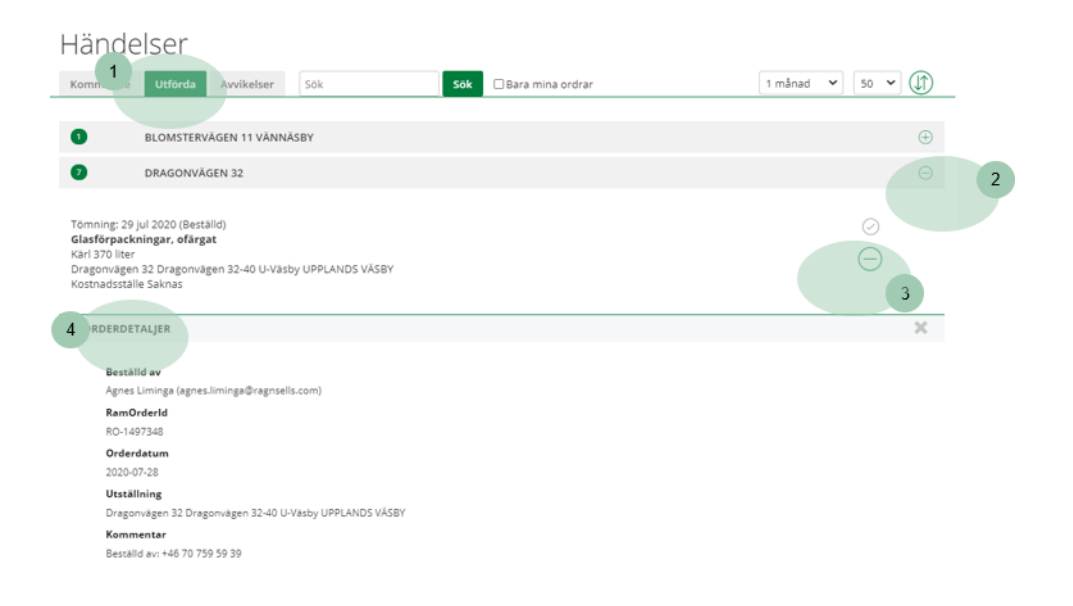

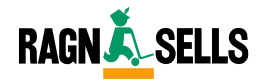

# **3.ORDERHÄNDELSER**

### 3.3 Avvikelser

O Avvikelsen markeras genom ett utropstecken "!" i adressraden.

#### Under Avvikelser ser du

- $\Rightarrow$  Information om avvikelse
  - Se vilken beställning som avvikit
  - Se anledning till avvikelse
- $\Rightarrow$  Fler detaljer
  - o Se fler detaljer och valmöjligheter för ordern

| Händelser                                                                                                    |             |
|----------------------------------------------------------------------------------------------------|-------------|
| Kommande Utförda Avvikelser 1 Sök 🛛 Bara mina ordrar                                                                                                    | Alla 🗸 20 🖌 |
|                                                                                                    |             |
| DRAGONVÄGEN 32                                                                                                    | Θ 2         |
|                                                                                                    |             |
| Tomning: 7 aug (Annullerad)<br>Wellpapp. Ilőst<br>Lifdumper öppen stor<br>Dragonvägen 32 Dragonvägen 32-40 U-Vasby UPPLANDS VÄSBY<br>Kostnadsställe Saknas | ÷           |
| Rapporterat av: MOA1<br>Anledning: Material - Felsorterat Farligt Avfall                                                                                   |             |
| ORDERDETALJER                                                                                                    |             |
| AVVIKELSER (FÖR MER INFO RING KUNDSERVICE 0771- 88 88 88)                                                                                                  |             |
| REKLAMERA                                                                                                    |             |
| BILDER                                                                                                    |             |

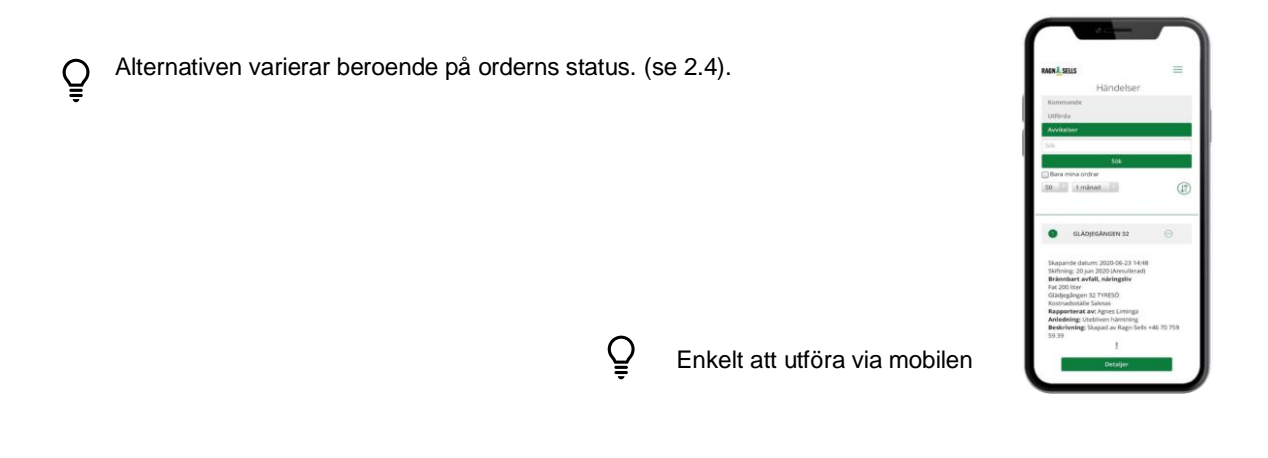

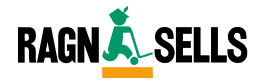

# 3. ORDERHÄNDELSER

### 3.4 Fler funktioner - Orderhändelser

Följande funktioner finns för att det ska vara enkelt att hantera Orderhändelser i Kundportalen, ta del av dem på ett sätt som passar dig.

#### Fler detaljer

| ( | 1 |                   |
|---|---|-------------------|
|   | - | ORDERDETALJER     |
|   | 2 | ÄNDRA BESTÄLLNING |
|   | 3 | REKLAMERA         |
|   | 1 | AVBESTÄLL         |
|   | 4 |                   |

#### 1. Orderdetaljer

| Beställd av                                             |
|---------------------------------------------------------|
| Agnes Liminga (agnes.liminga@ragnsells.com)             |
| RamOrderld                                              |
| RO-1497348                                              |
| Orderdatum                                              |
| 2020-07-28                                              |
| Utställning                                             |
| Dragonvägen 32 Dragonvägen 32-40 U-Väsby UPPLANDS VÄSBY |
| Kommentar                                               |
| Beställd av: +46 70 759 59 39                           |
|                                                         |

Se vem som har beställt, kontaktuppgifter till den som beställt och eventuella kommentarer, när beställningen är planerad att utföras, eventuell kommentarer.

#### 2. Ändra beställning

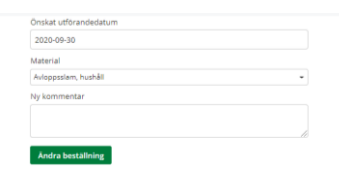

Om du har möjlighet att ändra beställningen beror på orderns status.

#### 3. Reklamera

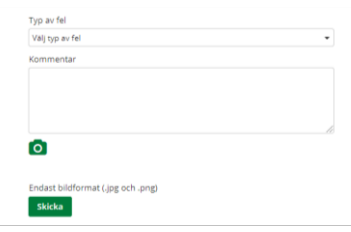

Reklamera om något går fel med beställningen. Fyll i de uppgifter som behövs, ladda upp bild för att visa vad som gått fel.

#### 4. Avbeställ

Ny kommentar Avbeställ Om du har möjlighet att göra en avbeställningen beror på orderns status.

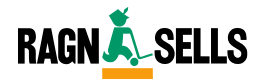

# **4.STATISTIK**

### 4.1 Skapa statistikrapport

- $\Rightarrow$  Välj typ av rapport
- ⇒ Filtrera på önskat sätt
- $\Rightarrow$  Välj tidsperiod
- ⇒ Välj önskat format: Excel, Pdf eller digitalt
- ⇒ Välj "Skapa rapport"

| att 1a kvalitetssakrad statistik rekommenderar vi att du genererar rapporten veckan etter onskad period.     Rapport.     Lan (0)     Uppdragsställe (0)                      | Hår kan du generera statistik | rapporter och | i spara dem för att kunna få dem s | kickade till | l dig via mail. För att komma igång                  | väljer du r | apport och vilket tidsintervall du vill ha. För |
|----------------------------------------------------------------------------------------------------|-------------------------------|---------------|------------------------------------|--------------|------------------------------------------------------|-------------|-------------------------------------------------|
| Valj rapport <ul> <li>Filtrera på län</li> <li>Filtrera på uppdragsstalle</li> <li>Material (0)</li> <li>Kommun (0)</li> <li>Kostnadsställe (0)</li> <li>Slutdatum</li> </ul> | Rapport                       | rekommende    | Lân (0)                            | veckan efte  | er onskad period.<br>Uppdragsställe (0) 🗌 Dölj avslu | tade        | Startdatum                                      |
| Material (0) Kommun (0) Kostnadsställe (0) Slutdatum                                                                                                    | Valj rapport                  | -             | Filtrera på län                    | -            | Filtrera på uppdragsstalle                           | -           |                                                 |
|                                                                                                    | Material (0)                  |               | Kommun (0)                         |              | Kostnadsställe (0)                                   |             | Slutdatum                                       |
| Filtrera på material 🔹 Filtrera på kommun 💌 Filtrera på kostnadsställe 💌                                                                                                    | Filtrera på material          |               | Filtrera på kommun                 | -            | Filtrera på kostnadsställe                           | -           |                                                 |

Du kan få statistik om materialmängder och ekonomi. Vilken rapport du kan skapa beror på vilken behörighet du har, läs mer om behörigheter och om de olika rapporter som finns på www.ragnsells.se/kundportalsguiden.se.

Ō

Gör via dator

| Statistik          |      |                              |              |                             |    |                     |             |
|--------------------|------|------------------------------|--------------|-----------------------------|----|---------------------|-------------|
| Secular Instantion |      |                              |              | on on the life of large and |    |                     |             |
| at 9 national rate |      | ana viana, general a regiona | er 1913er 45 | e tratad parties            |    |                     |             |
| Report.            | 14   |                              | 1.1          |                             | 1. | Special Provide Law |             |
|                    | - 10 |                              | - 100        |                             |    | -                   |             |
|                    | 12   |                              | 1.           |                             | 18 |                     |             |
|                    |      |                              |              |                             |    |                     |             |
|                    |      |                              |              |                             |    |                     | Majerragent |
|                    |      |                              |              |                             |    |                     |             |
|                    |      |                              | _            |                             |    |                     |             |
| _                  | _    | _                            |              | _                           | -  |                     |             |
|                    |      |                              |              |                             |    |                     |             |
|                    |      |                              |              |                             |    |                     |             |

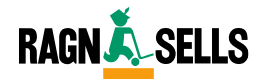

# 4. STATISTIK

### 4.2 Spara statistikrapport

- $\Rightarrow$  Skapa rapporten enligt beskrivning (se 4.1)
- ⇒ Välj "Spara rapport"
- $\Rightarrow$  Välj "Sparade rapporter" i grön meny för att se alla sparade rapporter

| Statistik                                                                         |                                                                           |                                           |                                                                 |                                                  |
|-----------------------------------------------------------------------------------|---------------------------------------------------------------------------|-------------------------------------------|-----------------------------------------------------------------|--------------------------------------------------|
| Sparade rapporte. Skapa rappo                                                     | ort                                                                       |                                           |                                                                 |                                                  |
| Här kan du generera statistikrapporter<br>att få kvalitetssäkrad statistik rekomm | r och spara dem för att kunna få di<br>enderar vi att du genererar rappor | em skickade till di<br>rten veckan efter  | ig via mail. För att komma igång väljer du r<br>önskad period.  | apport och vilket tidsintervall du vill ha. För  |
| Rapport                                                                           | Län (0)                                                                   |                                           | Uppdragsställe (0) 🗌 Dölj avslutade                             | Startdatum                                       |
| Välj rapport                                                                      | • Filtrera på län                                                         | -                                         | Filtrera på uppdragsställe 🔹                                    |                                                  |
| Material (0)                                                                      | Kommun (0)                                                                |                                           | Kostnadsställe (0)                                              | Slutdatum                                        |
| Filtrera på material                                                              | · Filtrera på kommun                                                      | -                                         | Filtrera på kostnadsställe 🔹                                    |                                                  |
| Statistik<br>Sparade rapport Skapa rapp                                           | port                                                                      |                                           |                                                                 |                                                  |
| Här kan du generera statistikrapporte<br>att få kvalitetssäkrad statistik rekomm  | er och spara dem för att kunna få o<br>nenderar vi att du genererar rappo | dem skickade till o<br>orten veckan efter | dig via mail. För att komma igång väljer du i<br>önskad period. | rapport och vilket tidsintervall du vill ha. För |
|                                                                                   |                                                                           |                                           |                                                                 | Skapa                                            |
| Namn                                                                              | Region                                                                    | Kostnadsställe                            | e Material                                                      |                                                  |
| MATERIALMÄNGDER - DIAGRAM                                                         | ASGAAADHADFHADFHADFGA,                                                    |                                           | AEROSOLER, BRANDFARLIGA,                                        | AER $\rightarrow$ GÅ TILL I $\oplus$             |

För att skaffa automatiskt statistikutskick måste rapporten sparas (se 4.3).

Q

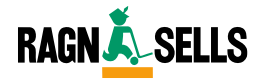

# 4. STATISTIK

### 4.3 Automatiskt statistikutskick

- $\Rightarrow$  När du har sparat rapport
- $\Rightarrow$  Välj "Redigera rapport" för den rapport du vill få automatiskt utskickad
- $\Rightarrow$  Fyll i uppgifter
  - o Namn
  - o Tidsintervall
  - o Tidsfrekvens
  - $\Rightarrow$  Välj "Spara"

| Här kan du generera statistikrappo<br>att få kvalitetssäkrad statistik rekor                                                                                                    | orter och spara dem för att kunna få<br>mmenderar vi att du genererar rap | å dem skickade til<br>porten veckan eft | l dig via mail. För att komma igång välj<br>er önskad period. | er du rapport o | ch vilket tidsintervall du vill ha |
|----------------------------------------------------------------------------------------------------|---------------------------------------------------------------------------|-----------------------------------------|---------------------------------------------------------------|-----------------|------------------------------------|
| Rapport                                                                                                    | Län (0)                                                                   |                                         | Uppdragsställe (0) 🗌 Dölj avslutad                            | e Starte        | datum                              |
| Välj rapport                                                                                                    | ▼ Filtrera på län                                                         | -                                       | Filtrera på uppdragsställe                                    | •               |                                    |
| Material (0)                                                                                                    | Kommun (0)                                                                |                                         | Kostnadeställe (0)                                            | Slutd           | atum                               |
| Filtrera nå material                                                                                                    | Filtrera nå kommun                                                        |                                         | Filtrera nå kostnadsställe                                    |                 |                                    |
| Statistik<br>Sparade rapporter Skapa ra<br>Har kan du generera statistikrappo                                                                                                    | ipport<br>rter och spara dem för att kunna få                             | a dem skickade til                      | l dig via mail. För att komma igång välj                      | er du rapport d | och vilket tidsintervall du vill l |
|                                                                                                    |                                                                           |                                         |                                                               |                 | sk                                 |
| Namn                                                                                                    | Region                                                                    | Kostnadsstal                            | lle Material                                                  |                 | 3                                  |
| Namn<br>MATERIALMÄNGDER - DIAGRAM                                                                                                    | Region                                                                    |                                         | lle Material<br>AEROSOLER, BRANDFAR                           | LIGA, AER       | 3<br>→ GÅ TILL                     |
| Namn<br>MATERIALMÄNGDER - DIAGRAM<br>REDIGERA RAPPORT                                                                                                    | Region<br>ASGAAADHADFHADFHADFGA,                                          |                                         | le Material<br>AEROSOLER, BRANDFAR                            | LIGA, AER       | 3<br>→ GA TILL                     |
| Namn<br>MATERIALMÄNGDER - DIAGRAM<br>REDIGERA RAPPORT<br>Nämn:                                                                                                    | Region                                                                    | Kostnadsstal                            | le Material                                                   | LIGA, AER       | 3<br>GA TILL                       |
| MATERIALMÄNGDER - DIAGRAM REDIGERA RAPPORT Namn: Materialmängder - diagram                                                                                                    | Region<br>ASGAAADHADFHADFHADFGA,                                          | Kostnadsstal                            | le Material                                                   | LIGA, AER       | 3 GA TILL                          |
| Namn MATERIALMÄNGDER - DIAGRAM REDIGERA RAPPORT Namn: Materialmängder - diagram Tidsintervall                                                                                                    | Region<br>ASGAAADHADFHADFHADFGA                                           | Kostnadsstal                            | le Material                                                   | LIGA, AER       | 3 GA TILL                          |
| Namn MATERIALMÄNGDER - DIAGRAM REDIGERA RAPPORT Namn: Materialmängder - diagram Tidsintervall innet valt                                                                                                    | Region<br>ASGAAADHADFHADFHADFGA                                           | Kostnadsstal                            | le Material                                                   | LIGA, AER       | GA TILL                            |
| Namn MATERIALMÄNGDER - DIAGRAM REDIGERA RAPPORT Namn: Materialmängder - diagram Tidsintervall inget valt Utskirkfrekvens                                                                                                    | Region<br>ASGAAADHADFHADFHADFAAFGA,                                       | Kostnadsstal                            | le Material                                                   | LIGA, AER       | 3 GA TILL                          |
| Namn MATERIALMÄNGDER - DIAGRAM REDIGERA RAPPORT Namn: Materialmängder - diagram Tidsintervall inget valt Utskicksfreikvens innet valt                                                                                                    | Region<br>ASGAAADHADFHADFHADFHADFGA                                       | Kostnadsstal                            | le Material                                                   | LIGA, AER       | 3 GA TILL                          |
| MATERIALMÄNGDER - DIAGRAM<br>MATERIALMÄNGDER - DIAGRAM<br>REDIGERA RAPPORT<br>Namn:<br>Materialmängder - diagram<br>Tidsintervall<br>Inget valt<br>Utskicksfrekvens<br>Inget valt                                                                                | Region<br>ASGAAADHADFHADFHADFHADFGA                                       | Kostnadsstal                            | le Material                                                   | LIGA, AER       | GA TILL                            |
| Namn MATERIALMÄNGDER - DIAGRAM REDIGERA RAPPORT Namn: Materialmängder - diagram Tidsintervall inget valt Utskicksfrekvens inget valt Rapport: Materialmängder - diagram                                                                                          | Region<br>ASGAAADHADFHADFHADFHADFGA                                       | Kostnadsstal                            | le Material                                                   | LIGA, AER       | 3 GA TILL                          |
| Namn MATERIALMÄNGDER - DIAGRAM REDIGERA RAPPORT Namn: Materialmängder - diagram Tidsintervall inget valt Utskickafrekvens inget valt Rapport: Materialmängder - diagram Beelon:                                                                                  | Region<br>ASGAAADHADFHADFHADFHADFGA                                       | Kostnadsstal                            | le Material                                                   | LIGA, AER       | 3 GA TILL                          |
| Namn MATERIALMÄNGDER - DIAGRAM REDIGERA RAPPORT Namn: Materialmängder - diagram Tidsintervall inget valt Utskicksfrekvens inget valt Rapport: Materialmängder - diagram Region: asteaachadthadfhadfhadfac, Hä                                                    | Region<br>ASGAAADHADFHADFHADFHADFGA                                       | Kostnadsstal                            | le Material                                                   | LIGA, AER       | 3 GA TILL                          |
| Namn MATERIALMÄNGDER - DIAGRAM REDIGERA RAPPORT Namn: Materialmängder - diagram Tidsintervall inget valt Utskicksfrekvens inget valt Rapport: Materialmängder - diagram Region: asgaaachadmadfhadfhadfga. Ha Material:                                           | Region ASGAAADHADFHADFHADFHADFGA, n n mmarbacken 4                        | Kostnadsstal                            | le Material                                                   | LIGA, AER       | GA TILL                            |
| Namn MATERIALMÄNGDER - DIAGRAM REDIGERA RAPPORT Namn: Materialmängder - diagram Tidsintervall Utskicksfrekvens Inget valt Utskicksfrekvens Inget valt Rapport: Materialmängder - diagram Region: asgaaadhadfhadfhadfga, Ha Material: Aeroolor, brandfarliga, Aer | Region ASGAAADHADFHADFHADFHADFGA, n n mmarbacken 4 osoler, isocyanater    | Kostnadsstal                            | le Material                                                   | LIGA, AER       | GA TILL                            |
| Namn MATERIALMÄNGDER - DIAGRAM REDIGERA RAPPORT Namn: Materialmängder - diagram Tidsintervall Inget valt Utskicksfrekvens Inget valt Rapport: Materialmängder - diagram Region: asgaaahadfhadfhadfga, Ha Material: Aerosoler, brandfarliga, Aero Format:         | Region ASGAAADHADFHADFHADFHADFGA, n n mmarbacken 4 osoler, isocyanater    | Kostnadsstal                            | le Material                                                   | LIGA, AER       | GA TILL                            |

Månadsrapport skickas den 15:e och veckorapport skickas på fredagen efter avslutad vecka.

Q

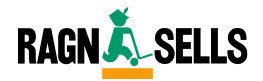

# **5. FAKTUROR**

### 5.1 Sök upp och ladda ner faktura

- $\Rightarrow$  Filtrera på önskat sätt (Se 5.2)
- ⇒ Välj "Ok"
- ⇒ Ladda ner fakturan genom att klicka på Fakturasymbolen längst till höger i fakturaraden

Filtrera på fakturanummer, kostnadsställe eller uppdragsställe. Prova olika för att se vad som passar dig.

| edan har du möjlighet att söka fram och ladda | a ner faktu | ror.                       |                  |   |               |   |            |    |
|-----------------------------------------------|-------------|----------------------------|------------------|---|---------------|---|------------|----|
| 2<br>Filtrering                               |             |                            |                  |   |               |   |            | Θ  |
| Fakturanummer                                 |             | Dokumenttyp                |                  | _ | Förfallodatum |   |            |    |
|                                               |             | Välj dokumenttyp           |                  | • | 2019-07-28    |   | 2021-01-28 |    |
| Uppdragsställe (0)                            |             | Kostnadsställe (0)         |                  |   |               |   |            |    |
| Filtrera på uppdragsställe                    | -           | Filtrera på kostnadsställe |                  | • |               |   |            |    |
|                                               |             |                            |                  |   |               |   |            | Ok |
|                                               |             |                            |                  |   |               |   |            |    |
|                                               |             |                            | ri della data se |   |               | - |            |    |

Enkelt att utföra via mobilen

För att ladda ner förfallna fakturor, välj "Förfallna fakturor" i grön meny och gör på samma sätt.

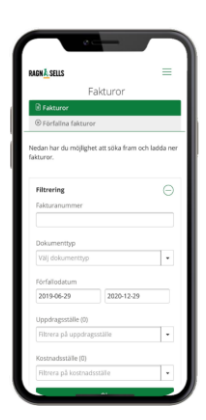

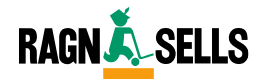

# SORTERINGSGUIDE

### 5.2 Skapa sorteringsguide

- $\Rightarrow$  Välj material ur lista
- $\Rightarrow$  Välj "Generera sorteringsguide"
- $\Rightarrow$  Sorteringsguide laddas automatiskt ner i Pdf-format till din dator

| S              | Sorteringsguide                                                                                                    |
|----------------|----------------------------------------------------------------------------------------------------|
| Vå             | ir källsorteringsguide har flyttat och du hittar den här www.ragnsells.se/material-och-sortering/sorteringsguide                                                                                                    |
| Ut             | tskriftbar Källsorteringsguide                                                                                                    |
| Ne<br>Vä<br>Då | edan kan du skapa en anpassad kallsorteringsguide med de material just ni har.<br>ij vilka mitäfräl du vil ha mond i guiden och kilcka på "generera kallsorteringsguide".<br>skipasa en PDF son du () 2 (: sa til kollegor eller skriva ut och stat upp där den passar. |
| L              | Generera kallsorteringsgude                                                                                                    |
| Di             | na material 🖾 Valjalla                                                                                                    |
| 1              | Aerosoler, brandfarliga<br>Brandst avfall<br>Brandst avfall, näringsliv<br>Elavfall<br>Glasforpackningar, ofargat<br>Papeeršforpackningar, och well                                                                                                    |
| All            | la material 🗇 Valj alla                                                                                                    |
|                | Aerosoler, bekämpningsmedel<br>Aerosoler, isocyanater<br>Aluminium Karl och pilet<br>Aluminium, profil, målade<br>Aluminium, profil, enaa<br>Anvand frityrfett. matolja<br>Asbest. bunden, emballerad<br>Batterier, blandat<br>Bekämpningsmedel fytande, ej Hg.         |

Skriv ut sorteringsguiden i A3-format.

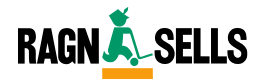

# 7. MINA SIDOR

### 7.1 Användaruppgifter, orderavisering och startsidesstatistik

#### Ändra användaruppgifter

- $\Rightarrow$  Fyll i obligatoriska uppgifter
  - o Förnamn
  - o Efternamn
  - o Mobilnummer
- ⇒ Ändra E-post när du behöver
- ⇒ Byt lösenord när du behöver
- $\Rightarrow$  Välj "Spara och stäng"

| Mina sidor                                                                                                 |                           |
|----------------------------------------------------------------------------------------------------|---------------------------|
| ANVÄNDARUPPGIFTER 1                                                                                        |                           |
| E-Post                                                                                                    | Förnamn *                 |
| agnes.liminga@ragnsells.com                                                                                | Agnes                     |
| Lösenord                                                                                                   | Efternamn *               |
|                                                                                                    | Liminga                   |
| Lösenordet skall innehålla minst sex bokstäver, en stor<br>bokstav, en liten bokstav somt minst en siffra. | Mobil *                   |
| Nytt Lösenord                                                                                              | +46 70 759 59 39          |
|                                                                                                    | * Obligatoriska uppgifter |
| Bekräfta Nytt Lösenord                                                                                     |                           |

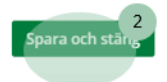

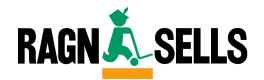

### 7.1 Användaruppgifter, orderavisering och startsidesstatistik

#### Välj avisering kopplad till order

- $\Rightarrow$  Välj avisering via E-post
- $\Rightarrow$  Välj vilka aviseringar
- $\Rightarrow$  Välj "Spara och stäng"

| Mina sidor                                                                              |                                                                                                    |                  |
|-----------------------------------------------------------------------------------------|----------------------------------------------------------------------------------------------------|------------------|
| AVISERING KOPPLAD TIL<br>Avisera mig via<br>P-Postadress<br>Jag vill ha aviseringar for | LL ORDER                                                                                                    |                  |
| <ul> <li>Mina Ordrar</li> <li>Andra Användares Ordrar</li> </ul>                        | <ul> <li>Mina Reklamationer / Avvikelser</li> <li>Andra Användares Reklamationer</li> <li>/ Avvikelser</li> </ul> | Spara och stän 2 |

Q Välj om du vill ha aviseringar endast för dina ordrar och reklamationer eller för alla användare.

#### Ändra startsidesstatistik

- $\Rightarrow$  Välj bland material ur lista
- ⇒ Välj från vilka uppdragsställen
- ⇒ Välj om statistik ska redovisas i ton eller procent
- ⇒ Välj "Spara och stäng"

Mina sidor

| Material (Max 6 Stycken)  |           |   | Uppdragsställen (Fritt Antal) (16) |  |
|---------------------------|-----------|---|------------------------------------|--|
| Välj material             |           | * | Filtrera på uppdragsställe         |  |
| För linjedlagrammet visa: |           |   |                                    |  |
| ® Ton                     | O Procent |   |                                    |  |
|                           |           |   |                                    |  |
|                           |           |   |                                    |  |
| ÖVRIGT                    |           |   |                                    |  |
| Språk                     |           |   |                                    |  |
| Välj språk                |           |   |                                    |  |
|                           |           |   |                                    |  |
|                           |           |   |                                    |  |
|                           |           |   |                                    |  |
|                           |           |   |                                    |  |
|                           |           |   |                                    |  |

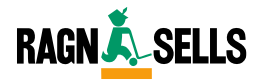

# 8. BEHÖRIGHETER

### 8.1 Lägg till uppdragsställe

- ⇒ Välj "Ändra" på användaren du vill lägga till uppdragsadress
- $\Rightarrow$  "Välj "2 Uppdragsadress"
- $\Rightarrow$  Lägg till önskade adresser
- $\Rightarrow$  Välj "Ok" för att spara

| Behörigheter                                 |                  |                   |        |           |                       |                     |          |   |                         |                     |
|----------------------------------------------|------------------|-------------------|--------|-----------|-----------------------|---------------------|----------|---|-------------------------|---------------------|
| Användare                                    | Välj län 👻       | Välj kommun       | •      | вн        | Beställ, H            | ländelse            | er       | т | Tillval                 |                     |
| Uppdragsställe                               |                  | - Filtrera        |        | ES<br>USF | Enkel Sta<br>Utökad S | tistik<br>tatistik, | Fakturor | S | Administra<br>System ad | ator<br>ministratör |
| Skapa ny användare                           |                  |                   |        |           |                       |                     |          |   |                         |                     |
| Hantera markerade: Ändra                     |                  |                   |        |           |                       |                     |          |   |                         |                     |
| Användare •                                  | Skapad 👻         | Senast inloggad 👻 | # US 👻 |           | BH ES                 | USF                 | 1        | S |                         |                     |
| agnes.liminga@ragnsells.com<br>Agnes Limingo | 2020-06-09 11:44 | 2020-07-27 13:27  | 15     |           | BH ES                 | USF                 | T A      | s | Ändra                   | Ta bort             |

#### Redigera behörigheter

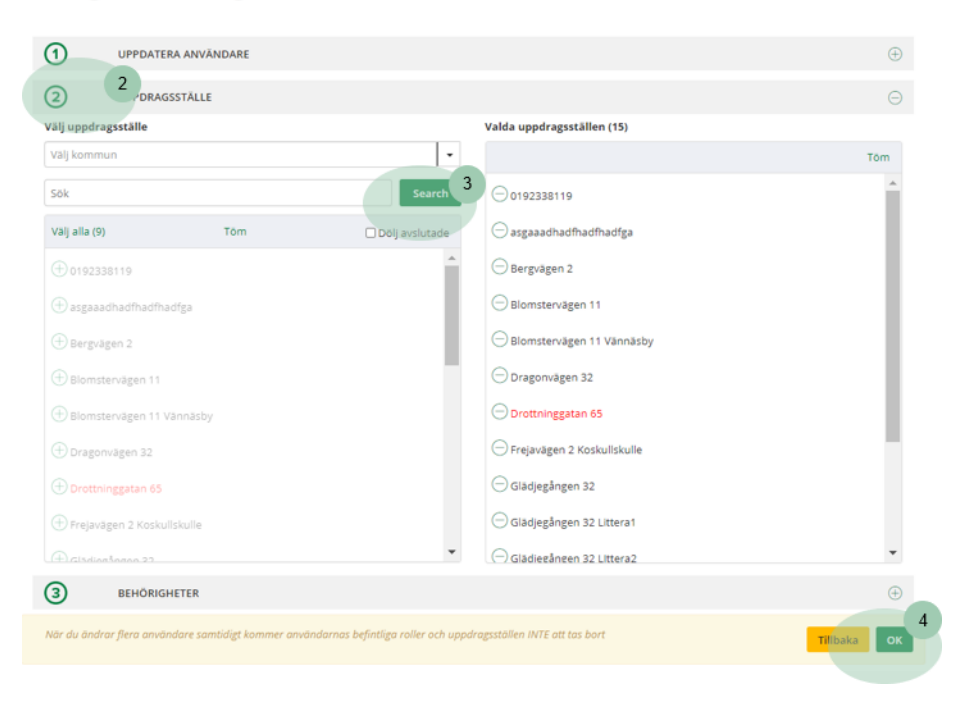

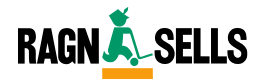

# 8. BEHÖRIGHETER

### 8.2 Ändra behörigheter

- $\Rightarrow$  Välj "Ändra" på den användare du vill ändra behörighet
- ⇒ "Välj "3 Behörigheter"
- $\Rightarrow$  Ändra behörigheter efter önskat sätt
- $\Rightarrow$  Välj "Ok" för att spara

Q

| pdragsställe                                                                                                    | Valj län 🗸       | Välj kommun     Filtrera | BH<br>ES<br>US    | H Beställ, Hände<br>Enkel Statistik<br>SF Utökad Statist | elser<br>tik, Fakturor | T Tillval<br>A Administra<br>S System ad | tör<br>ministratör                          |
|----------------------------------------------------------------------------------------------------|------------------|--------------------------|-------------------|----------------------------------------------------------|------------------------|------------------------------------------|---------------------------------------------|
| kapa ny anvāndare                                                                                                    |                  |                          | -                 |                                                          |                        |                                          |                                             |
| ntera markerade: Ändra                                                                                                    |                  |                          |                   |                                                          |                        |                                          |                                             |
| Anvāndare 👻                                                                                                    | Skapad 👻         | Senast inloggad 👻        | #US +             | BH ES U                                                  | SF T S                 |                                          |                                             |
| agnes liminga@ragnsells.com                                                                                                    | 2020 06 00 11-14 |                          |                   |                                                          |                        |                                          | Tabant                                      |
| Agnes Liminga                                                                                                    | 2020-00-09 11:44 | 2020-07-27 13:27         | 15                | BH ES U                                                  | DF I A D               | Andra                                    | Ta bort                                     |
| Agnes Limingo<br>Redigera behör                                                                                                    | righeter         | 2020-07-27 13:27         | 15                | BH ES U                                                  | or I A S               | Andra                                    | Ta bort                                     |
| Redigera behör                                                                                                    | righeter         | 2020-07-27 13:27         | 15                | BH ES U                                                  | FTA 5                  | Andra                                    | Ta Bort                                     |
| Agnes Limingo<br>Redigera behör<br>O uppdatera använ                                                                                     | righeter         | 2020-07-27 13:27         | 15                | BH ES U                                                  | DF T A S               | Andra                                    | (+)                                         |
| Agnes Limingo<br>Redigera behör<br>Uppdatera anvån                                                                                       | righeter         | 2020-07-27 13:27         | 15                | BH ES U                                                  | of I A S               | Andra                                    | (+)<br>(+)                                  |
| Arnes Limingo     Arnes Limingo     Arnes Limingo     UpPDATERA ANVAN     UPPDRAGSSTÄLLE     2     UPPDRAGSSTÄLLE     2     UENORIGHETER | righeter         | 2020-07-27 13:27         | 15                | BH E2 U                                                  |                        | Andra                                    | <ul> <li>⊕</li> <li>⊕</li> <li>⊡</li> </ul> |
| Arnes Limingo Redigera behör UPPDATERA ANVAN UPPDRAGSSTALLE UPPDRAGSSTALLE UPPDRAGSSTALLE BESSAIL Handelser                              |                  | 2020-07-27 13:27         | 15<br>k. Fakturor | BH ES U                                                  | or I A S               | Andra                                    | ⊕<br>⊕<br>⊡                                 |

På www.ragnsells.se/kundportalsguiden kan du läsa mer om vilka behörighetstyper.

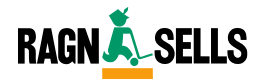

# 8. BEHÖRIGHETER

### 8.3 Bjud in användare

- $\Rightarrow$  Välj "Skapa användare"
- $\Rightarrow$  Fyll i uppgifter
  - o 1: E-post
  - o 2: Uppdragsställe
  - o 3: Behörighetstyp
- $\Rightarrow$  Välj "Bjud in"

| unvändare                                    | Valj lan 🔹                               | Välj kommun     Filtre | •<br>ra          | BH Bes<br>ES Enk<br>USF Utö | tall, H<br>el Stat<br>kad St | ändelse<br>istik<br>atistik, | er<br>Faktur | or  | T Tillval<br>A Admir<br>S Syster | nistratör<br>m administratör |
|----------------------------------------------|------------------------------------------|------------------------|------------------|-----------------------------|------------------------------|------------------------------|--------------|-----|----------------------------------|------------------------------|
| 1<br>Skapa ny användare                      |                                          |                        |                  |                             |                              |                              |              |     |                                  |                              |
| antera markerade: Ändra                      |                                          |                        |                  |                             |                              |                              |              |     |                                  |                              |
| Användare 👻                                  | Skapad 👻                                 | Senast inloggad 👻      | # US +           | вн                          | ES                           | USF                          | т            | A S |                                  |                              |
| agnes.liminga@ragnsells.com<br>Agnes Liminga | 2020-06-09 11:44                         | 2020-07-27 13:27       | 15               | BH                          | ES                           | USF                          | т            | A S | Ändra                            | Ta bort                      |
| Bjud in                                      |                                          |                        |                  |                             |                              |                              |              |     |                                  |                              |
| Bjud IN                                      |                                          |                        |                  |                             |                              |                              |              |     |                                  | 6 2                          |
| Ange E-postadress                            | Lägg till                                |                        |                  |                             |                              |                              |              |     |                                  |                              |
| Användare                                    |                                          |                        |                  |                             |                              |                              |              |     |                                  |                              |
| linga användare valda                        |                                          |                        |                  |                             |                              |                              |              |     |                                  | 3                            |
| 2 UPPDRAGSSTÄLLE                             |                                          |                        |                  |                             |                              |                              |              |     |                                  | Θ                            |
| Välj uppdragsställe                          |                                          | Val                    | da uppdragsstä   | illen (0)                   |                              |                              |              |     |                                  |                              |
| Välj kommun                                  |                                          | •                      |                  |                             |                              |                              |              |     |                                  | Tōm                          |
| Sök                                          |                                          | Search                 |                  |                             |                              |                              |              |     |                                  |                              |
| Välj alla (13) T                             | ōm 🛛                                     | Dölj avslutade         |                  |                             |                              |                              |              |     |                                  |                              |
| (+) 0192338119                               |                                          | ~                      |                  |                             |                              |                              |              |     |                                  |                              |
| (+) argaaadhadfhadfhadfga                    |                                          |                        |                  |                             |                              |                              |              |     |                                  |                              |
|                                              |                                          |                        |                  |                             |                              |                              |              |     |                                  |                              |
| (+) Bergvagen 2                              |                                          |                        |                  |                             |                              |                              |              |     |                                  |                              |
| (+) Blomstervägen 11                         |                                          |                        |                  |                             |                              |                              |              |     |                                  |                              |
| 🕀 Blomstervägen 11 Vännäsby                  |                                          |                        |                  |                             |                              |                              |              |     |                                  |                              |
| 🕀 Dragonvägen 32                             |                                          |                        |                  |                             |                              |                              |              |     |                                  |                              |
| 🕀 Frejavägen 2 Koskullskulle                 |                                          |                        |                  |                             |                              |                              |              |     |                                  |                              |
| 🕀 Glädjegången 32                            |                                          |                        |                  |                             |                              |                              |              |     |                                  |                              |
| Glädianånnan 32 Littera1                     |                                          | *                      |                  |                             |                              |                              |              |     |                                  | *                            |
| BEHÖRIGHETER                                 |                                          |                        |                  |                             |                              |                              |              |     |                                  |                              |
|                                              | 10 Enkel Statistik                       | D Litökad St.          | atietik Fakturor |                             | 0.1                          | lbal                         |              |     |                                  |                              |
| El Kertal Handelter                          | La Crinel Statistik                      |                        | manh, ranulfor   |                             | 0 "                          |                              |              |     |                                  |                              |
| Bestall, Handelser     Administratör         | <ul> <li>System administratör</li> </ul> |                        |                  |                             |                              |                              |              |     |                                  |                              |

Se också 9.1 Bjud in användare

Q

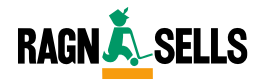

# 9. BJUD IN

### 9.1 Bjud in ny användare

- $\Rightarrow$  Fyll i uppgifter
  - o 1: E-post
  - o 2: Uppdragsadress
  - o 3: Behörighet

#### $\Rightarrow$ Välj "Bjud in"

| Bjud in                           |                            |                            |                                |         |          |           |
|-----------------------------------|----------------------------|----------------------------|--------------------------------|---------|----------|-----------|
| BJUD IN                           |                            |                            |                                |         |          |           |
| Ange E-postadress                 | Lägg till                  |                            |                                |         |          |           |
| Användare                         |                            |                            |                                |         |          |           |
| Inga användare valda              |                            |                            |                                |         |          |           |
| 2 UPPDRAGSSTÄLLE                  |                            |                            |                                |         |          | 2         |
| Välj uppdragsställe               |                            |                            | Valda uppdragsställen          | (0)     |          |           |
| Välj kommun                       |                            | •                          |                                |         | 1        | ſŏm       |
| Sök                               |                            | Search                     |                                |         |          | A         |
| Välj alla (13)                    | Töm                        | 🖾 Dölj avslutade           |                                |         |          |           |
| ① 0192338119                      |                            | <u>^</u>                   |                                |         |          |           |
| $\oplus$ asgaaadhadfhadfhadfga    |                            |                            |                                |         |          |           |
| + Bergvägen 2                     |                            |                            |                                |         |          |           |
| 🕀 Blomstervägen 11                |                            |                            |                                |         |          |           |
| 🕀 Blomstervägen 11 Vännäsby       | ,                          |                            |                                |         |          |           |
| + Dragonvägen 32                  |                            |                            |                                |         |          |           |
| 🕂 Frejavägen 2 Koskullskulle      |                            |                            |                                |         |          |           |
| 🕀 Glädjegången 32                 |                            |                            |                                |         |          |           |
| (+) Glädienången 32 Littera1      |                            | ٣                          |                                |         |          | -         |
| 3 BEHÖRIGHETER                    |                            |                            |                                |         |          | Θ 3       |
| Beställ, Händelser                | Enkel Statistik            | 🗆 Utö                      | kad Statistik, Fakturor        | Tillval |          |           |
| Administratör                     | System administra          | tör                        |                                |         |          |           |
| Nör du ändrar flera användare san | ntidigt kommer användarnas | befintliga roller och uppa | lragsställen INTE att tas bort |         | Tillbaka | ijud in 4 |
|                                   |                            |                            |                                |         |          |           |